# 大学設置の PC から印刷管理システムを利用した印刷手順

### (10号館ネットカフェのみ利用可)

#### 目次

| 1. | 印刷を行う    | 1 |
|----|----------|---|
| 2. | 印刷物の削除方法 | 2 |

#### 1. 印刷を行う

印刷プリンターを選択して印刷を行う
 印刷画面でプリンターを選択して、印刷ボタンを押してください
 ・カラー印刷する場合は「カラー(新宿キャンパス課金プリンター)」を選択
 ・白黒印刷する場合は「白黒(新宿キャンパス課金プリンター)」を選択

※用紙サイズは必ず A4 にして下さい。(その他のサイズは印刷できません)

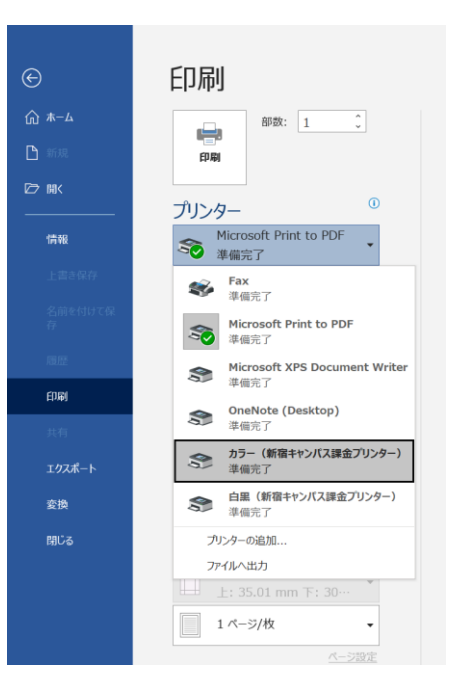

② 学生証をカードリーダーにざすと印刷が始まります。

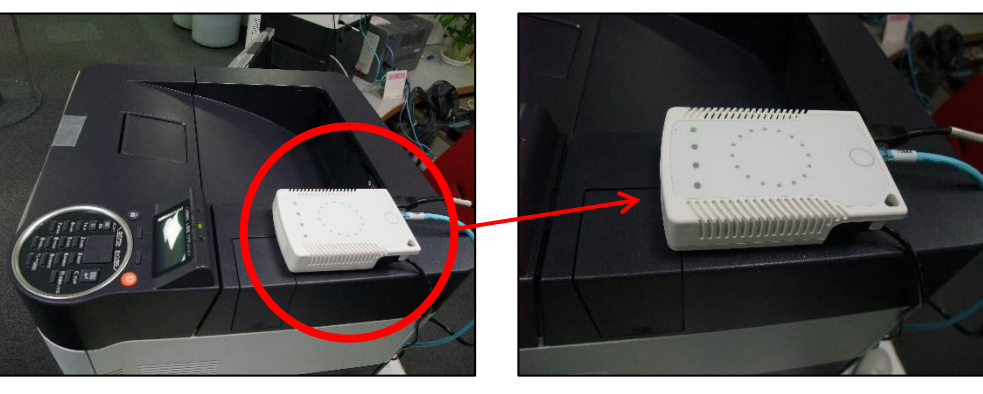

※モノクロ 片面印刷 1 枚につき 2 円ずつ消費されます。
※モノクロ 両面印刷 1 枚につき 4 円ずつ消費されます。
※カラー 片面印刷 1 枚につき 10 円ずつ消費されます。
※カラー 両面印刷 1 枚につき 20 円ずつ消費されます。
※パソコンで印刷ボタンを押してから、プリンターで印刷せずに 12 時間たつと自動的に印刷内容が削除されます。

印刷管理システムを利用した印刷手順は以上です

## 2. 印刷物の削除方法

印刷ジョブを作成してしまったが、印刷を取りやめたい場合の手順です。 ※印刷を行う前に印刷ジョブを取り消した場合、クレジットは消費されません。

① 印刷管理システムにログインします

(パソコン) <u>https://apprn.mejiro.ac.jp:8090/ja/?mobile=0</u>

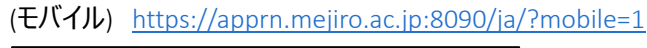

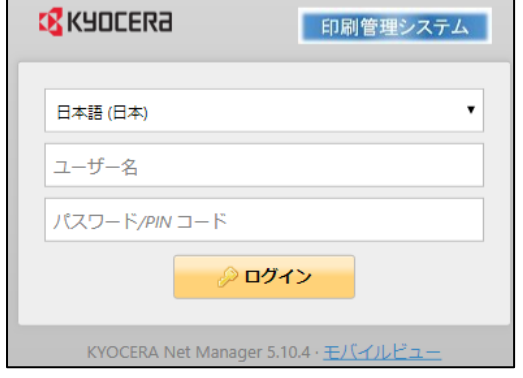

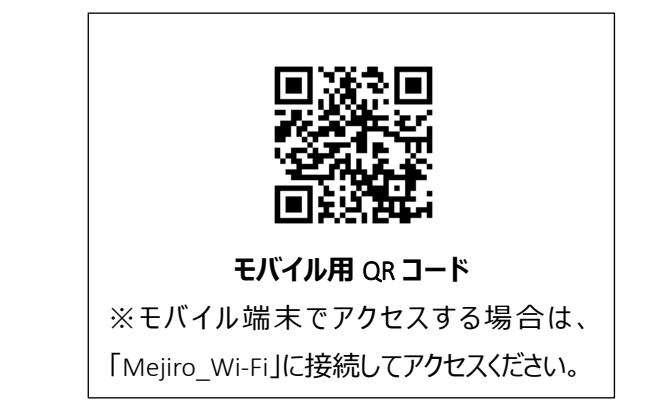

② ホーム画面右上[ジョブ]内の「レディージョブ」をクリックします。右の数字が待機状態の枚数となります。

| KYDCER3 - ① ホーム × 印刷管理システム   |              |  |  |  |  |
|------------------------------|--------------|--|--|--|--|
| 🥲 更新 😃 ログアウト                 |              |  |  |  |  |
| クイックリンク: 📑 ジョブ 🤌 レポート 🛛 🎇 設定 |              |  |  |  |  |
| ユーザー設定                       | ジョブ          |  |  |  |  |
| ユーザー名: 4044                  | レディージョブ: 2   |  |  |  |  |
| 名前: 4044                     | 停止されたジョブ: 0  |  |  |  |  |
| メール:                         | お気に入りのジョブ: 0 |  |  |  |  |
| デフォルト言語: -                   |              |  |  |  |  |
|                              |              |  |  |  |  |

- ③ 画面左側「マイジョブ」一覧から「レディー」が選択されていることを確認します。
- ④ 印刷待機中のジョブ一覧が表示されます。
- ⑤ 削除したいジョブを選択し、「アクション」のメニュー一覧から「削除」を選択します。

| <b>ほんどうしてにある。</b> ① ホー                                        | -4 × 📑 🖓 = | ゴ | ×                         |          |                      | 印刷管理      | システム |
|---------------------------------------------------------------|------------|---|---------------------------|----------|----------------------|-----------|------|
| 🔺 📙 マイジョブ                                                     | Q プレビュー    | 4 | アクション 🔻 🚖 ツール             | / 👻 🕑 更新 | 検索                   | P         |      |
| ▶ レディー                                                        | ステータス      | Ø | 編集                        | 名前       |                      | サイズ       | 所有者  |
| <ul> <li>■ 一時停止中</li> <li>● 印刷済み</li> <li>◆ シタース い</li> </ul> | 今日         |   | <b>一時停止</b><br>印刷キューヘプッシュ |          |                      |           | ĺ    |
| ★ お気に入り<br>図 削除済み                                             | レディー       |   | 再印刷                       | テストへ     | ページ 180425 111204211 | 125.02 KB |      |
| 回<br>一<br>すべて                                                 | レディー       | * | お気に入り<br>ダウンロード           | テストイ     | ページ 180425 111635001 | 131.78 KB |      |
|                                                               |            | X | 削除 (Delete)               |          |                      |           |      |

⑥ 「選択した項目を削除しますか?」と確認されるので、OK をクリックします。

| Webページからのメッセージ   |
|------------------|
| 建択した項目を削除しますか?   |
| ОК <b>+</b> १>セル |

印刷物の削除手順は以上です。